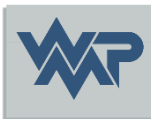

# SIB-Bauwerke 1.9 [5.1.2]

### Installationsanleitung Update MS-SQL-Version

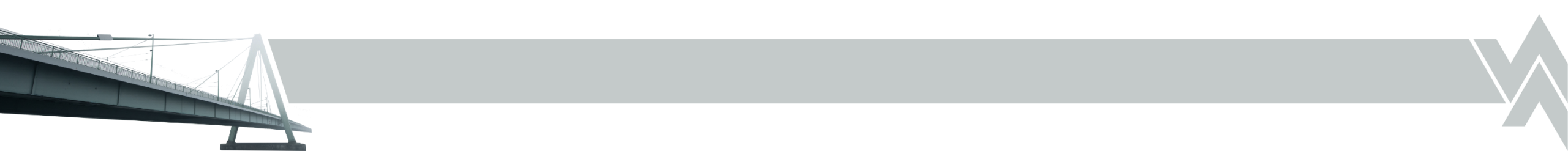

### Hinweis zum Update

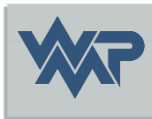

- Folgende Anleitung zeigt ein Beispiel Update einer 1.94.X SIB Datenbank zu einer 1.95.X Datenbank. Bitte keine Updateskripte ausführen, die nicht für Ihre Version vorgesehen sind.
- Wir empfehlen grundsätzlich immer eine Neuerstellung der Datenbank + Import/Export aus der alten SIB Version, um alte Datenbank folge Fehler zu bereinigen.

## Update einer vorhandenen SIB Datenbank

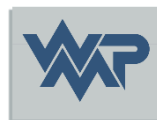

- Folgende Voraussetzungen müssen für ein Update einer schon vorhandener SIB-Bauwerke MS-SQL Datenbank erfüllt werden :
- 1. Vor der Ausführung der Skripte, muss eine Datenbanksicherung erstellt werden. Gerne auch zusätzlich eine aus dem Programm heraus.

https://sib-bauwerke.de/downloads/dokumente/sib-bauwerke-195-daten-exportimport.pdf

- 2. Die MS-SQL Server Version muss entweder 2019 oder 2022 entsprechen. Die Skripte enthalten Syntax, welche von älteren SQL Versionen nicht ausgeführt werden kann.
- 3. Der aktuelle SIB Bauwerke Datenbank Versionstand kann über die Tabelle dbo.Revision abgefragt werden. Der Eintrag unter REVISION sollte **4** lauten.

### Update einer vorhandenen SIB Datenbank

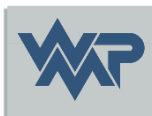

B Meldungen Ergebnisse ASB\_SCHL SM AMT VERW BEZ REVISION SUBREV BUILD IDENT DB KEY NULL NULL NULL Final V 4.0.0 (MSSQL-Erfassung) NULL 2 0

- Ist die REVISION < 4, so ist von einem Update einer schon vorhandenen SIB Datenbank abzuraten. Hier stattdessen die Bauwerksdaten per SIB Client sichern und eine neue SIB Datenbank mit der regulären Installationsanleitungen MS-SQL aufbauen.
- 5. Für das Update benötigen Sie das SQL Management Studio, sowie das Skript Paket sibbw1951-ms-sql.zip

## Download der SIBBW1951-MS-SQL.zip

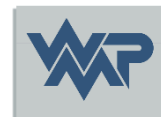

 Laden Sie die Datei SIBBW1951-MS-SQL.sql über folgenden Link herunter:

https://sib-bauwerke.de/downloads/v1 9512/sibbw1951-ms-sql.zip

Letzter Stand 17.02.2025

24.02.2025 SIB-Bauwerke 1.9 [5.1.2] – Installationsanleitung Update MS-SQL-Version

### Starten des MS-SQL Server Management Studio.

| Solution1 - Microsoft SQL Server Management Studio         Datei       Bearbeiten       Ansicht       Projekt       Extras       Fenster       Hilf         Image: Image: Ima | e<br>፼ @ @ @ X □ A  <br>82 @ @   22 82 @         | り・ペ・  図   ・  ♬<br>周 囲 D)   国 注   王 王   10 <sub>=</sub> | • 🗖 🌶 🚔 🖸 • 🖕 |                                                |
|----------------------------------------------------------------------------------------------------|--------------------------------------------------|--------------------------------------------------------|---------------|------------------------------------------------|
| Objekt-Explorer     ▼ ♀ ×       Verbinden ▼ ♥ ×     ▼ ♥ ♂ →                                                                                                    | 모 <sup>#</sup> Verbindung mit Server             | r herstellen                                           | ×             | Verbinden Sie sich mit<br>der Ziel-SQL-Server- |
|                                                                                                    | Servertyp:<br>Servername:                        | SQL Server Datenbank-Engine                            |               |                                                |
|                                                                                                    | Authentifizierung:<br>Benutzername:<br>Kennwort: | Windows-Authentifizierung                              |               |                                                |
|                                                                                                    | i                                                | Verbinden Abbrechen Hilfe Optic                        | onen >>       |                                                |
|                                                                                                    |                                                  |                                                        |               |                                                |

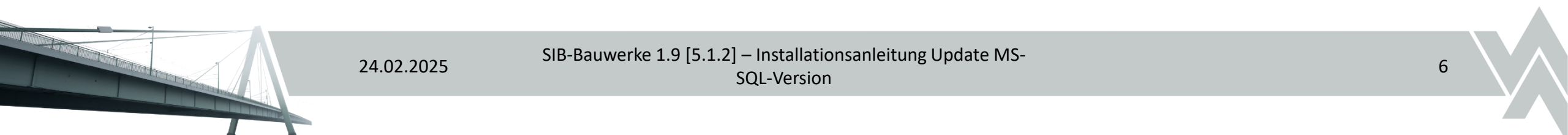

### Wechsel Sie auf den Objektexplorer.

| - 疑 Solution1 - Microsoft | SQL Server Management Studio        |
|---------------------------|-------------------------------------|
| Datei Bearbeiten Ansi     | cht Projekt Extras Fenster H        |
| G • 🖸 📅 • 🐂 •             | 🔄 🔛 🏴 📄 Neue Abfrage 📲 🖨            |
| 8 ₩ \\ SIBBW194           | Ausführen                           |
| S T T SIDDWIN             | p Adstanten = 0                     |
| Objekt-Explorer           | <del>▼</del> ╀ ×                    |
| Verbinden 👻 🌹 🎽 🖉         | r Ċ -₩                              |
| □ 🖬                       | (SQL Server 16.0.1135 - WPM-Ingenie |
| 🖃 📁 Datenbanken           |                                     |
| 🕀 🛑 Systemdater           | ibanken                             |
| 🕀 🛑 Datenbank-N           | vlomentaufnahmen                    |
| E SIBBW104                | Neue Datenbank                      |
| E Sicherneit              | Neue Abfrage                        |
| Beplikation               | Shrint für Datenhank als            |
| 🕀 📕 Verwaltung            | Skript für Datenbank als            |
| 🕀 🗹 XEvent Prof           | Tasks •                             |
|                           | Richtlinien 🕨                       |
|                           | Facets                              |
|                           | PowerShell starten                  |
|                           | Azure Data Studio 🔹 🕨               |
|                           | Berichte +                          |
|                           | Umbenennen                          |
|                           | Löschen                             |
|                           | Aktualisieren                       |
|                           | Eigenschaften                       |

Selektieren Sie den Eintrag Datenbanken.

Wählen Sie Ihre alte SIB Datenbank aus.

Starten Sie mit der rechten Maustaste auf die Datenbank eine "Neue Abfrage".

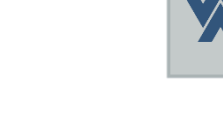

### Prüfen Sie die aktuelle Datenbank Version.

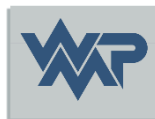

| 🖁 ∓ 🙀   SIBBW194 - 🛛 ► Ausführen 🔳 🖡                                                                                                    | - ☞ ■ ■ ■ ■ ■ = = = = = = = = = = = = = =                                                                                                    |
|----------------------------------------------------------------------------------------------------|----------------------------------------------------------------------------------------------------|
| Objekt-Explorer                                                                                                    | SQLQuery5.sql - xe\     (56))* ⇒ ×       select * from REVISION                                                                                                    |
| Verbinden       Image: Systemdatenbanken         Image: Systemdatenbanken         Image: Systemdatenbanken | Führen Sie den Befehl<br>select * from REVISION<br>auf die alte Datenbank aus.         Ist die REVISION nicht < 4<br>kann ein Update auf die<br>Version 1.95.X durchgeführt<br>werden. |
|                                                                                                    | 100 % - 4                                                                                                    |
|                                                                                                    | ASB SCHI SM AMT VERW REZ REVISION SUBREV BUILD IDENT DB KEY                                                                                                    |

24.02.2025

NULL

NULL NULL

NULL

SIB-Bauwerke 1.9 [5.1.2] – Installationsanleitung Update MS-

V 4.0.0 (MSSQL-Erfassung)

SQL-Version

### Selektieren Sie die alte Datenbank.

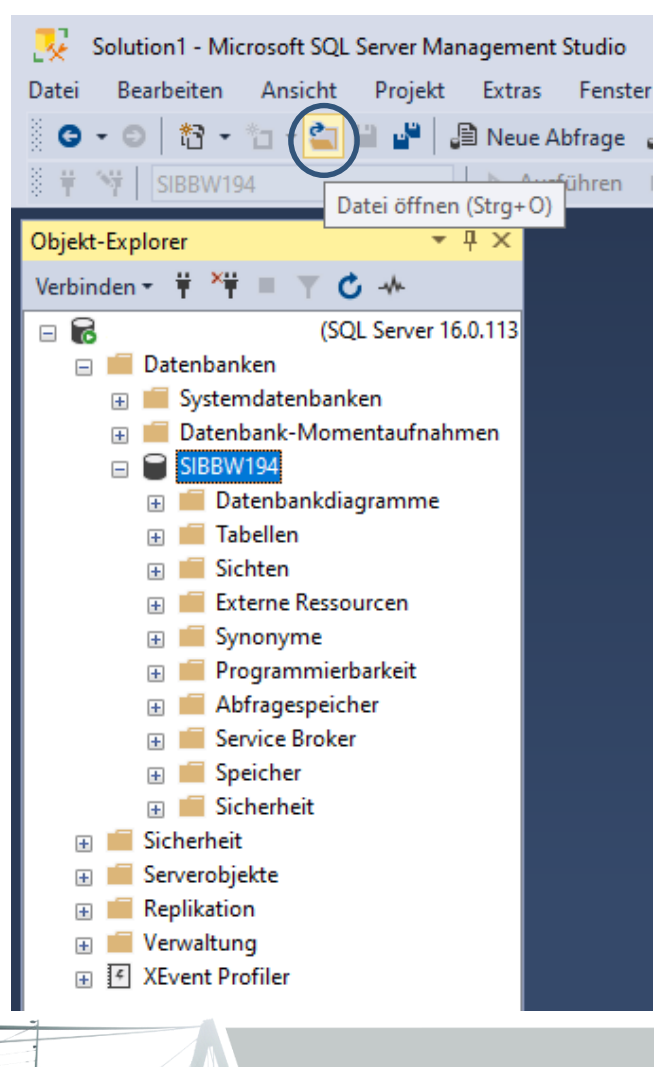

24.02.2025

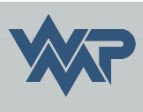

Entpacken Sie das SQL Skript Paket.

Wählen Sie die Datei: SIBBW\_Update\_1940-19511.sql

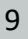

### Führen Sie das Installationsskript aus.

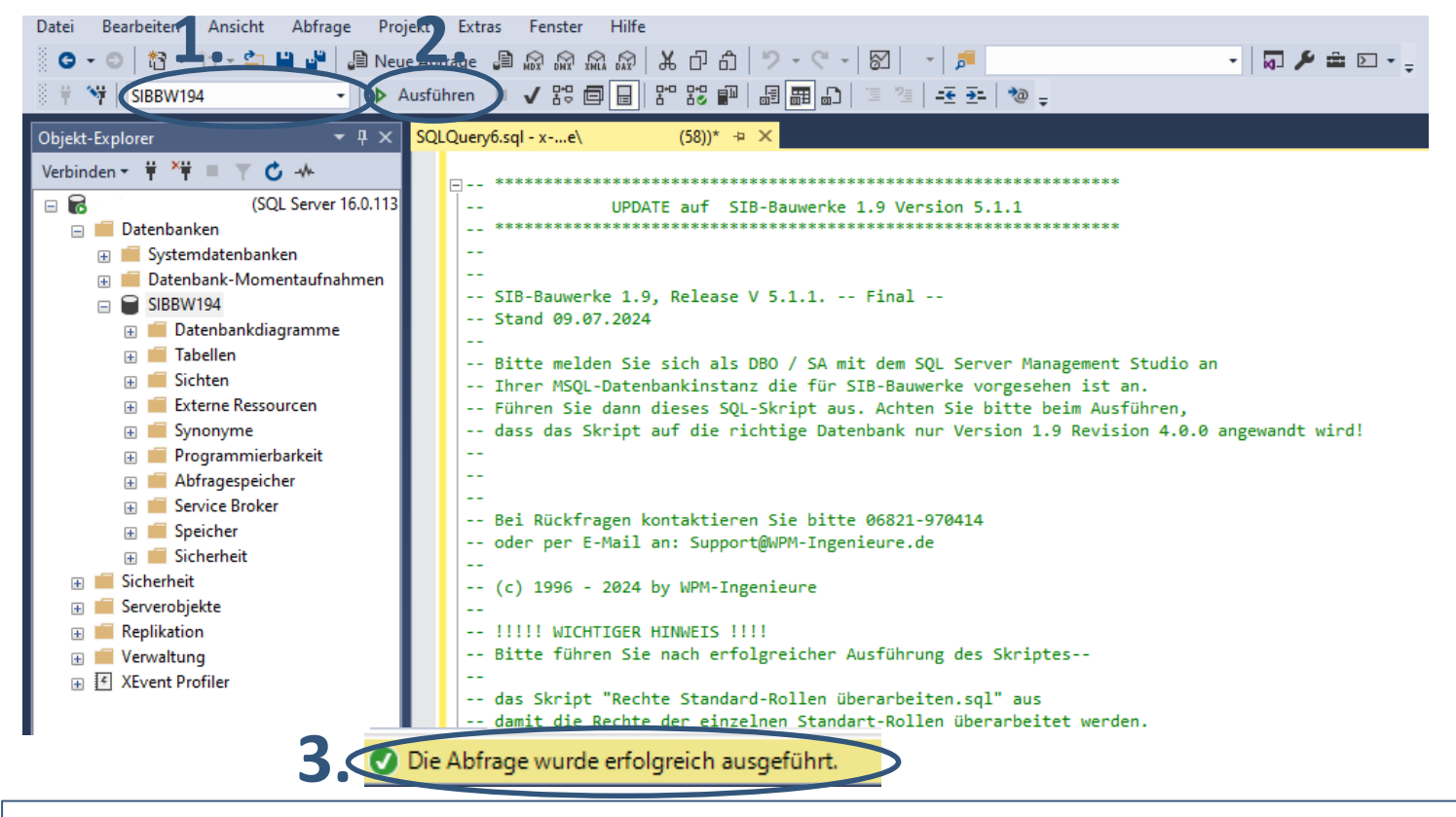

- 1. Achten Sie darauf das die korrekte Datenbank ausgewählt ist.
- 2. Starten Sie das Updateskript mit Ausführen
- 3. Ist diese Meldung zusehen, wurde das Skript erfolgreich ausgeführt

24.02.2025

SIB-Bauwerke 1.9 [5.1.2] – Installationsanleitung Update MS-

SQL-Version

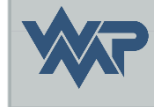

### Selektieren Sie die alte SIB Datenbank.

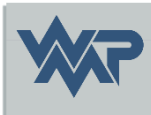

Datei Bearbeiten Ansicht Projekt Extras Fenster Hilfe

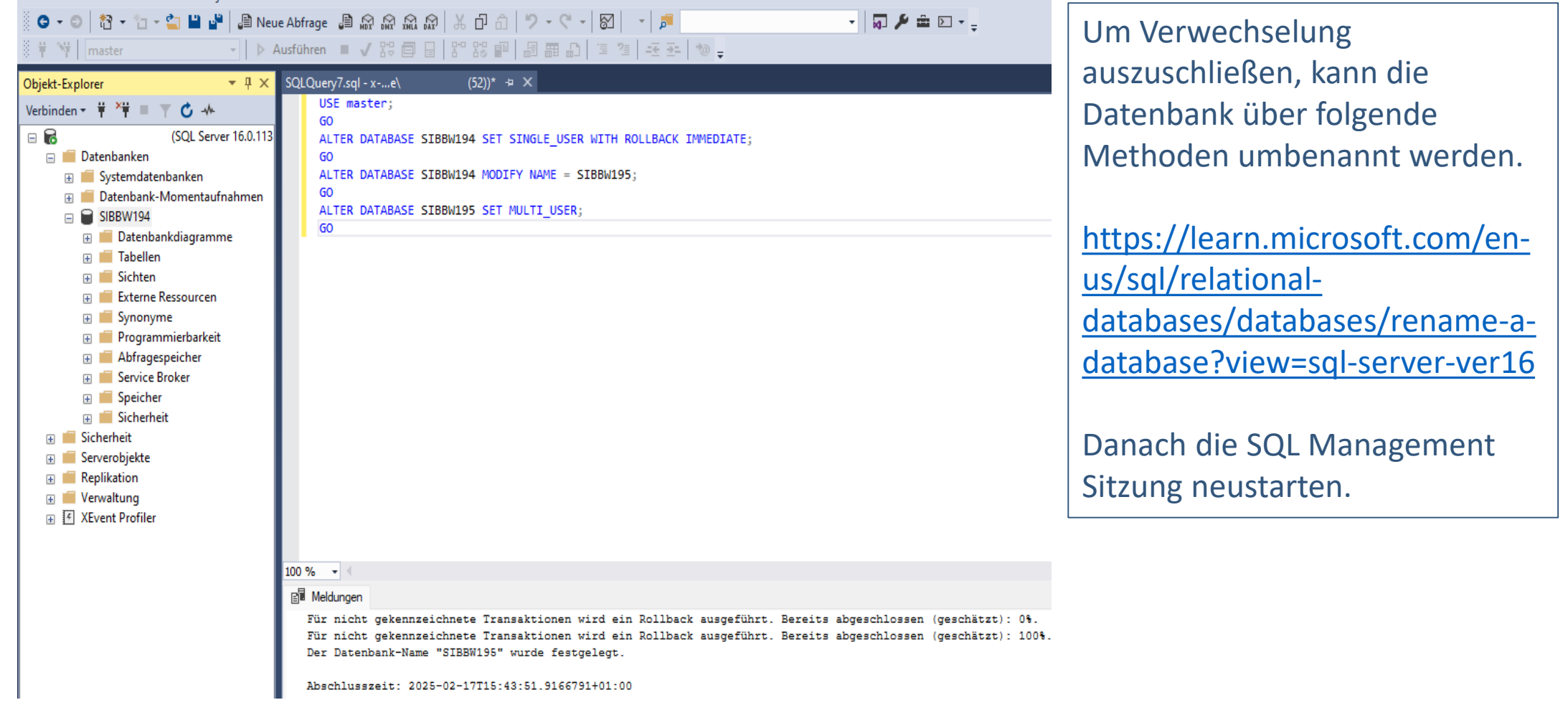

24.02.2025

SIB-Bauwerke 1.9 [5.1.2] – Installationsanleitung Update MS-

SQL-Version

# Skript "Rechte Standard Rollen überarbeiten ausführen

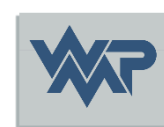

| Objekt-Explorer 🝷 🕂 🗙                   | SQLQuery1.sql - xe\ (56))* + ×                                           |
|-----------------------------------------|--------------------------------------------------------------------------|
| Verbinden - 🛱 🎽 🔳 🝸 🖒 🤸                 | ROLLENSKRIPT FUER SIB-BAUWERKE VERSION 1.95                              |
| 🖃 🐻 (SQL Server 16.0.1135 - WPM-Ingenie |                                                                          |
| 🖃 📕 Datenbanken                         | Sie müssen zum Ausführen des Scriptes als DBO angemeldet sein !!!        |
| 🗄 📕 Systemdatenbanken                   |                                                                          |
| 🕀 🛑 Datenbank-Momentaufnahmen           | Es werden nur die Rechte der vorhandenen Standard-Rollen überarbeitet    |
| 🖃 🗑 SIBBW195                            |                                                                          |
| 🕀 💼 Datenbankdiagramme                  |                                                                          |
| 🕀 💼 Tabellen                            | Rechte der Rolle STRRW AMTS ADMIN                                        |
| 🕀 🛑 Sichten                             |                                                                          |
| 🕀 🛑 Externe Ressourcen                  | □ GRANT SELECT, INSERT, UPDATE, DELETE ON dbo.GES BW TO SIBBW AMTS ADMIN |
| 🕀 📕 Synonyme                            | GO                                                                       |
| 표 📕 Programmierbarkeit                  | GRANT SELECT, INSERT, UPDATE, DELETE ON dbo.TEIL_BW TO SIBBW_AMTS_ADMIN  |
| 🕀 📕 Abfragespeicher                     | GO                                                                       |
| 🕀 📕 Service Broker                      | GRANT SELECT, INSERT, UPDATE, DELETE ON dbo.BRUECKE TO SIBBW_AMTS_ADMIN  |
| 🗉 📕 Speicher                            |                                                                          |
| 🗉 📕 Sicherheit                          | GRANT SELECT, INSERT, UPDATE, DELETE ON dbo.FELDER TO SIBBW_AMIS_ADMIN   |
| 🕀 📕 Sicherheit                          | GRANT SELECT INSERT LIPDATE DELETE ON dbo VK Z BRU TO SIBBU ANTS ADMIN   |
| 🕀 📕 Serverobjekte                       |                                                                          |
| 🕀 🛑 Replikation                         | □ GRANT SELECT, INSERT, UPDATE, DELETE ON dbo.TUNNEL TO SIBBW AMTS ADMIN |
|                                         | GO                                                                       |
|                                         | GRANT SELECT, INSERT, UPDATE, DELETE ON dbo.TUN_SG TO SIBBW_AMTS_ADMIN   |

Nach Ausführung des Update-Skriptes für Ihre entsprechende SIB- Version, muss noch das Skript "Rechte Standard-Rollen überarbeiten.sql" ausgeführt werden.

24.02.2025

### Fachschlüsselwert Tabellen

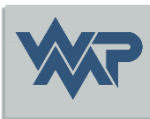

- Im Anschluss werden die vier Schlüsselwert Tabellen auf die Datenbank nach einander übertragen. Diese sind alle im Skript Paket erhältlich. Dieser Schritt kann auch im späteren Verlauf per Start des Programms als DB Owner durchgeführt werden.
  - Insert\_asb\_schl\_ORA\_XX\_XX\_XXX.sql
  - Insert\_dienstellen\_ORA\_XX\_XX\_XXX.sql
  - Insert\_verw\_bez\_ORA\_XX\_XX\_XXX.sql
  - Insert\_wasser\_str\_ORA\_XX\_XX\_XXX.sql

## Überprüfen der Datenbank User und Rollen.

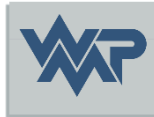

Objekt-Explorer • 4 × Verbinden 👻 🛱 🎽 🛒 💆 🤸 SIBBW195 🕀 🛑 Datenbankdiagramme 표 💼 Tabellen 🕀 🛑 Sichten 🕀 🛑 Externe Ressourcen 🕀 🛑 Synonyme 🗄 📁 Programmierbarkeit 🗄 📕 Abfragespeicher 🕀 🛑 Service Broker 🕀 💼 Speicher 🖃 🛑 Sicherheit 🖃 🛑 Benutzer 🗿 dbo 🙀 guest **INFORMATION\_SCHEMA** 🙀 sys 🖃 💼 Rollen 🖃 🛑 Datenbankrollen db accessadmin db\_backupoperator 📲 db\_datareader 🎎 db datawriter 📲 db\_ddladmin 🔓 db\_denydatareader Se db\_denydatawriter db owner No. 10 Securityadmin public 🔐 SIBBW Selectrechte 😑 💼 Anwendungsrollen SIBBW\_AMTS\_ADMIN SIBBW\_AUSWERTUNG SIBBW LESEN SIBBW\_SCHREIBEN SIBBW\_TRANSFER SIBBW VERWALTUNGS ADMIN

Überprüfen Sie, ob alle User noch vorhanden sind. Fehlende oder neue User können über einer "neue Abfrage" mit der Prozedur SIBBW\_CREATE\_USER angelegt werden.

24.02.2025

# Parameter von SIBBW\_CREATE\_USER.

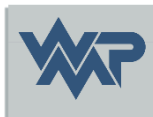

### EXEC SIBBW\_CREATE\_USER 'WPM','KUC','SIBBW19','SIBBW\_SCHREIBEN','JA',0,0,1,'SECURITYCHECK'

Die Serverprozedur "SIBBW\_CREATE\_USER" erwartet die nachfolgend gelistete Parameter:

- Name der Domäne bzw. des Rechners
- Name des Nutzers
- Name der Datenbank
- Name der Arbeitsrolle (SIBBW\_LESEN, SIBBW\_SCHREIBEN, etc.)
- Wird eine Arbeitsrolle angegeben die nicht existiert so wird automatisch die Arbeitsrolle SIB\_LESEN verwendet.
- Transferrolle (JA = Nutzer darf Daten transferieren; NEIN = Kein Transfer erlaubt)
- Nutzer ist ADMIN für SIB-Bauwerke, 0 = Kein Admin
- Nutzer darf DB-Bestand überschreiben (!) ; 0 = Kein Überschreibrecht
- Nutzer darf Auswertungsmodul verwenden.
- Kennwort zum ausführen der Prozedur. ( = SECURITYCHECK )

### Vordefinierte Benutzerrollen.

### • SIBBW\_LESEN

Die Rolle beinhaltet das Leserecht auf die Fachdatentabellen von SIB-Bauwerke. Nur in der Tabelle Einstellungen können Nutzerspezifische Parameter definiert werden.

### SIBBW\_SCHREIBEN

Die Rolle beinhaltet das Schreibrecht auf die Fachdatentabellen von SIB-Bauwerke. Nur in der Tabelle Einstellungen können Nutzerspezifische Parameter definiert werden.

#### SIBBW\_AMTS\_ADMIN

Die Rolle beinhaltet das Schreibrecht auf die Fachdatentabellen von SIB-Bauwerke. Nur in der Tabelle Einstellungen und Amtsadministration können Nutzerspezifische Parameter definiert werden.

### • SIBBW\_VERWALTUNGS\_ADMIN

Diese Rolle beinhaltet das vollumfänglichste Nutzerrecht in SIB-Bauwerke. Neben vollem Schreibrecht auf alle Fachtabellen und auch den Einstellungen und der Amtsadministration hat der Nutzer die Möglichkeit die Parameter der Verwaltungsadministration zu pflegen und damit für alle Nutzer der Datenbank zu definieren. Aus der Verwaltungsadministration kann auch die Nutzerverwaltung aufgerufen werden.

24.02.2025

SIB-Bauwerke 1.9 [5.1.2] – Installationsanleitung Update MS-SQL-Version

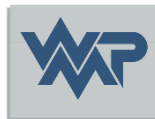

### Hinweis zur ODBC Datenquellverbindung

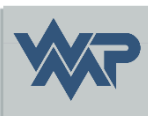

17

| Microsoft SQL Server | DSN Konfiguration                                                                                                    | Create a New Data Source to SQL Server                                                                                                    |
|----------------------|----------------------------------------------------------------------------------------------------|----------------------------------------------------------------------------------------------------|
| SOL Server           | Dieser Assistent ist Ihnen beim Erstellen einer ODBC-Datenquelle behifflich, anhand<br>derer Sie sich mit einem SQL Server verbinden können.<br>Welchen Namen möchten Sie verwenden, um auf die Datenquelle zu verweisen?<br>Name: <u>SIBBW-MSSQL_195</u><br>Wie möchten Sie die Datenquelle beschreiben?<br>Beschreibung: <u>SIB-Bauwerke MSSQL</u><br>Mit welchem SQL Server möchten Sie eine Verbindung herstellen?<br>Server: <u>server1\SIBBW2022</u> | Change the default database to:         Imaster         model         msdb         SIB_BAUWERKE_19         SIB_BAUWERKE_194         /SIB_BAUWERKE_195         SIB_BAUWERKE_195         Vise ANSI nulls, paddings and warnings.         Application intent:         READWRITE         Multi-subnet failover.         Transparent Network IP Resolution.         Column Encryption. |
|                      |                                                                                                    | Enclave Attestation Info:                                                                                                    |
|                      | Fertig stellen Weiter > Abbrechen Hilfe                                                                                                    | Keystore Configuration                                                                                                    |
|                      | 24.02.2025 SIB-Bauwerke 1.9 [5                                                                                                    | I.2] – Installationsanleitung Update MS-                                                                                                    |

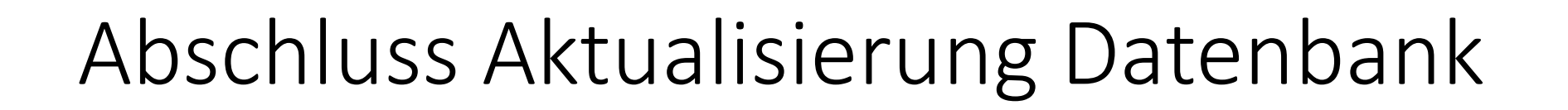

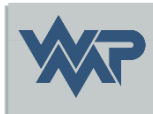

### • Somit ist die Aktualisierung der SIB Datenbank abgeschlossen.

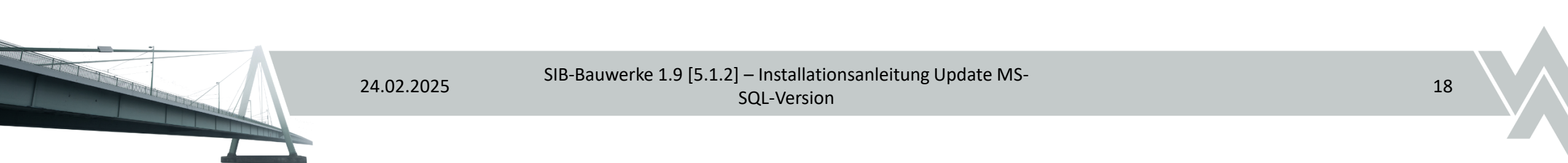

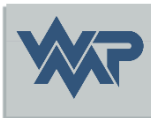

# SIB-Bauwerke 1.9 [5.1.2]

Installation des Client

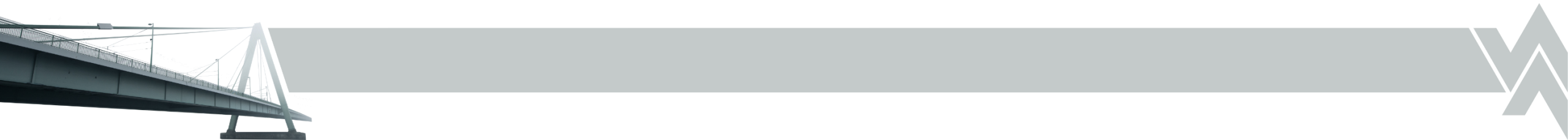

### Download der setup.exe.

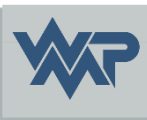

- Laden Sie die Datei setup.exe über folgenden Link: <u>https://sib-bauwerke.de/downloads/v1\_9512/usr/online/setup.exe</u> ca. 135 MB Alle erforderlichen Voraussetzungen werden bei dieser Version geprüft, heruntergeladen und installiert.
- Laden Sie die Datei setup-offline.exe über folgenden Link: <u>https://sib-bauwerke.de/downloads/v1\_9512/usr/offline/setup.exe\_</u>ca. 461 MB Alle erforderlichen Voraussetzungen werden bei dieser Version geprüft und installiert.

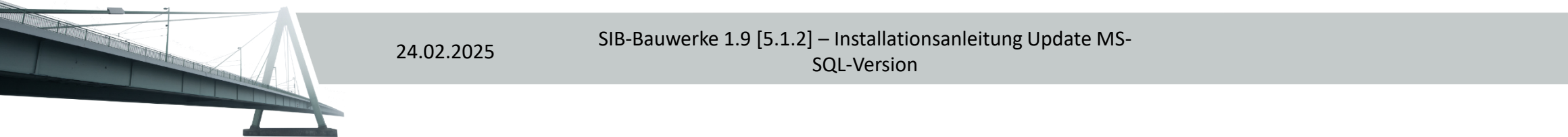

### Starten der Setup.exe.

Starten Sie die Installation mit Doppelklick auf die setup.exe

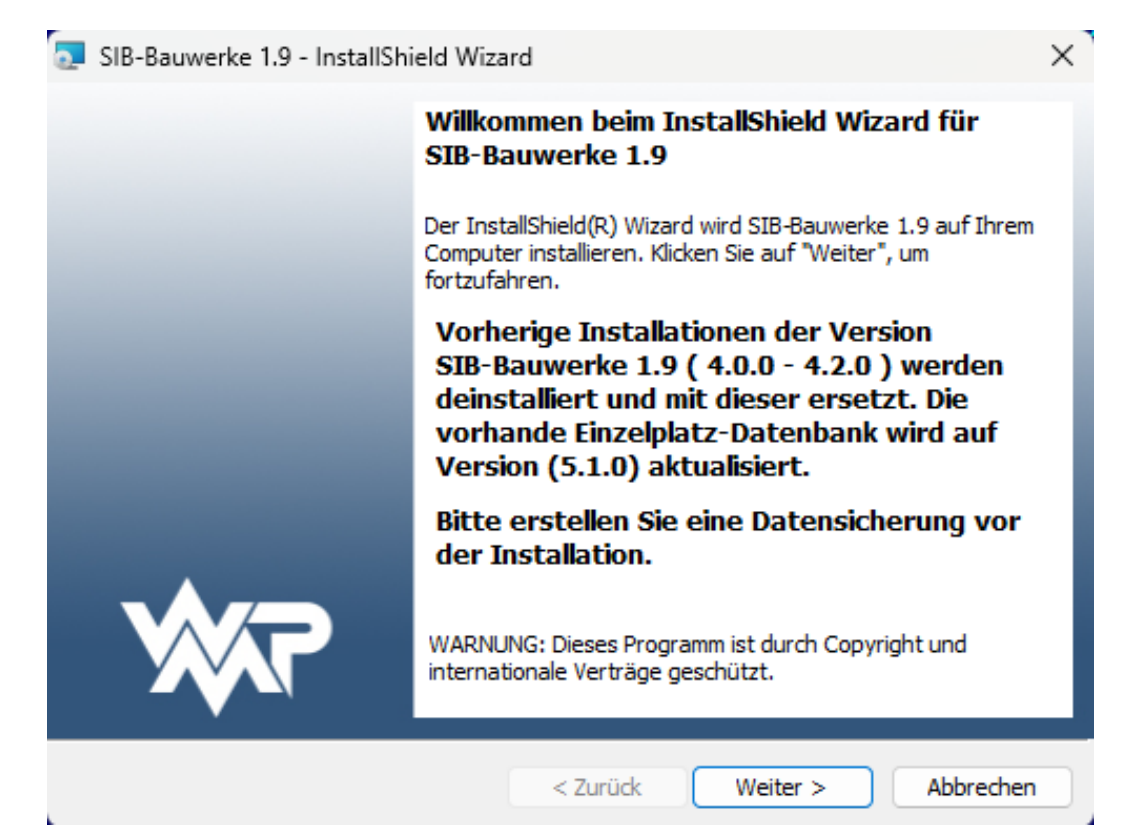

24.02.2025

SIB-Bauwerke 1.9 [5.1.2] – Installationsanleitung Update MS-SQL-Version

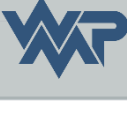

### Wartungsvereinbarung

Bitte die Wartungsvereinbarung durchlesen und akzeptieren

| Wartungsvereinbarung                                                              |                                               | <b>1</b>                                |
|-----------------------------------------------------------------------------------|-----------------------------------------------|-----------------------------------------|
| Bitte lesen Sie nachfolgende Hinweise                                             | e sorgfältig durch.                           | ~~~~~~~~~~~~~~~~~~~~~~~~~~~~~~~~~~~~~~~ |
| Installationshinweise                                                             |                                               |                                         |
| Programm                                                                          |                                               |                                         |
| Diese Installation bezieht sich auf das Pro                                       | gramm SIB-Bauwerke 1.9.                       |                                         |
| Installationsvoraussetzungen                                                      |                                               |                                         |
| Der Kunde installiert Programmversionen                                           | nur mit dem zu dieser Zeit gültigem Wartu     | ungsvertrag.                            |
| Der Kunde nimmt vor Beginn der Servicea                                           | arbeiten oder vor Updates eine aktuelle D     | atensicherung vor.                      |
| Anwendungsprogramme sollten beendet v                                             | werden.                                       |                                         |
| Eine Installation ohne gültigen Wartungsve<br>auf das neue Datenformat angehoben. | ertrag, führt zu einer nicht lauffähigen Vers | ion. Die Datenbank w                    |
| Ich akzeptiere die Bedingungen der V                                              | ereinbarung                                   | Drucken                                 |
| OIch lehne die Bedingungen der Verein                                             | barung ab                                     |                                         |
| stallShield                                                                       |                                               |                                         |
|                                                                                   |                                               |                                         |

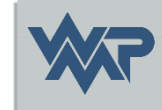

SIB-Bauwerke 1.9 [5.1.2] – Installationsanleitung Update MS-SQL-Version

### Auswahl der unterstützen Datenbanken.

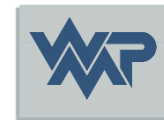

| 😽 SIB-Bauwerke 1                     | .9 - InstallShield Wiza                       | rd                                          |                                              | ×                          |
|--------------------------------------|-----------------------------------------------|---------------------------------------------|----------------------------------------------|----------------------------|
| Angepasstes Set<br>Wählen Sie die Fe | atures, die Sie installier                    | en möchten.                                 |                                              | <b>%</b> ?                 |
| Klicken Sie auf eins                 | der Symbole in der Liste                      | , um die Art einer I                        | Feature-Installatior                         | n zu ändern.               |
| Einzelplatz                          | Installiert den SIB-Ba<br>MSSQL-Express) und  | uwerke-Client (inkl<br>I ergänzt ein Icon f | usive der Einzelplat<br>für den Aufruf der 1 | zdatenbank –<br>MSSQL-Expr |
| MSSQL                                | Installiert den SIB-Ba<br>Aufruf der MSSQL-Ve | uwerke-Client und<br>rsion                  | ergänzt ein Icon fü                          | ir den                     |
|                                      | Installiert den SIB-Ba<br>der ORACLE-Version  | uwerke-Client und                           | ergänzt ein Icon fü                          | ir den Aufruf              |
| nstallShield                         |                                               |                                             |                                              |                            |
|                                      |                                               | < Zurück                                    | Weiter >                                     | Abbrechen                  |

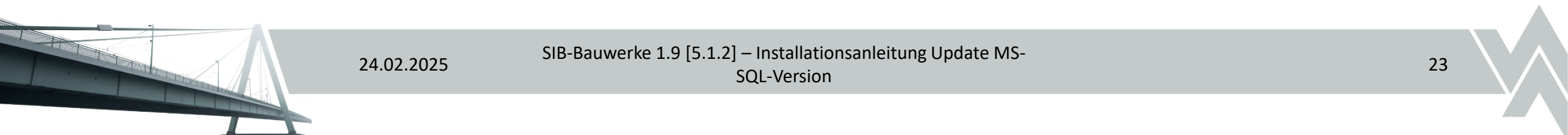

### Auswahl des Installationspfad.

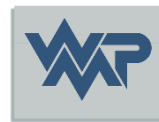

| Turbertori i | Sie auf "Weiter", um in diesen Ordner zu installie | eren oder klicken Sie auf | Wr     |
|--------------|----------------------------------------------------|---------------------------|--------|
| "Ändern      | ", um in einen anderen Ordner zu installieren.     |                           |        |
| P            | SIB-Bauwerke 1.9 wird installiert in:              |                           |        |
| 0            | C:\Program Files (x86)\SIB_BAUWERKE_195            | \                         | Ändern |
|              |                                                    |                           |        |
|              |                                                    |                           |        |
|              |                                                    |                           |        |
|              |                                                    |                           |        |
|              |                                                    |                           |        |
|              |                                                    |                           |        |
|              |                                                    |                           |        |
|              |                                                    |                           |        |
|              |                                                    |                           |        |

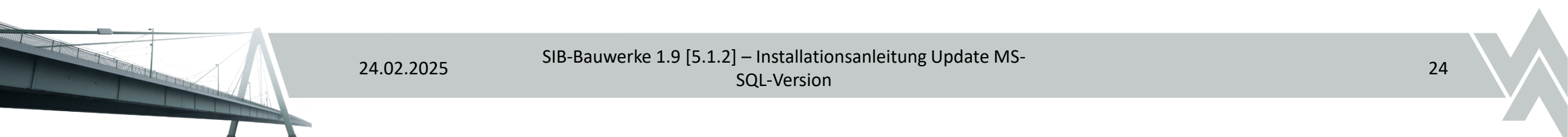

### Auswahl des Installationspfad.

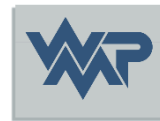

| ktuellen Zielordner ändern     |   |          |
|--------------------------------|---|----------|
| Wählen Sie den Zielordner aus. |   | *        |
| Suchen in:                     |   |          |
| SIB_BAUWERKE_195               | ~ | <b>E</b> |
|                                |   |          |
|                                |   |          |
| Ordnername:                    |   |          |

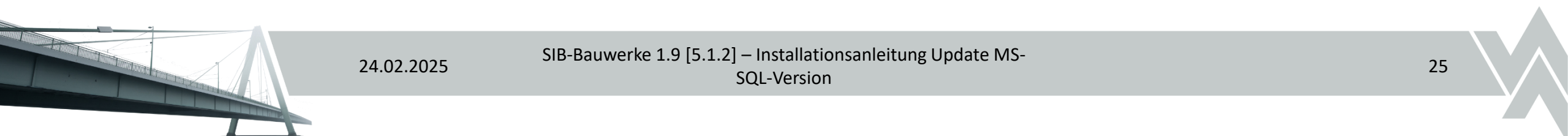

### Bestätigung der Installation.

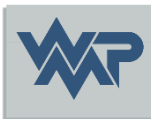

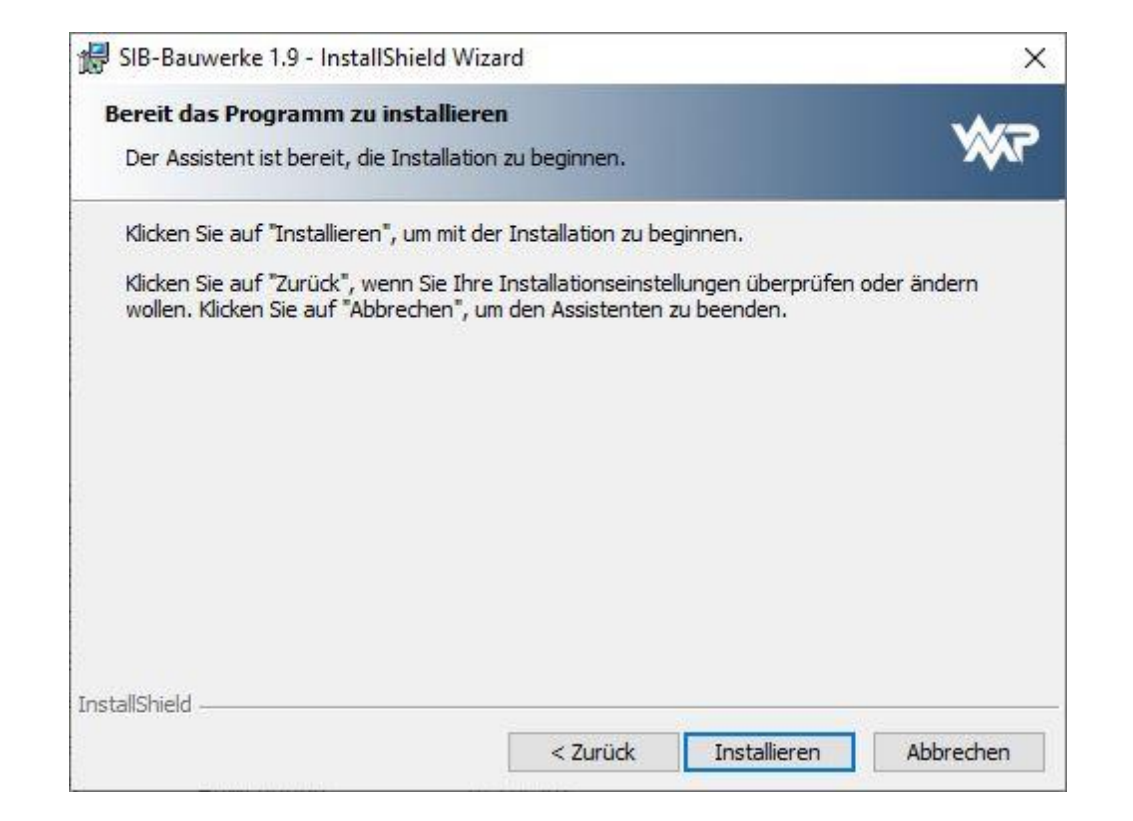

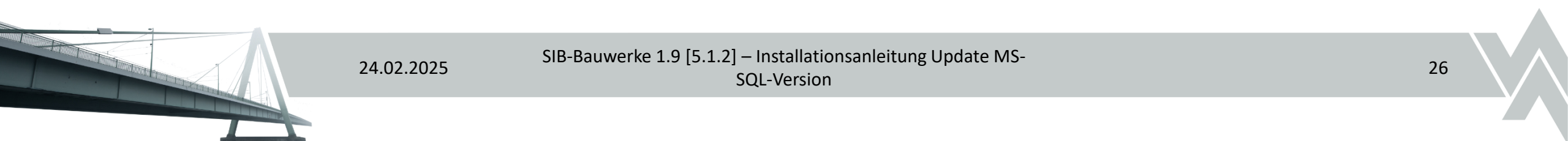

### Installationsfortschritt.

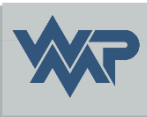

| Installat   | ion von STB-Bauwerke 1.9                                                                                              |                |    |           |
|-------------|----------------------------------------------------------------------------------------------------|----------------|----|-----------|
| Die puse    |                                                                                                    |                | ×  | <b>VP</b> |
| Die ausy    | gewaniten Programmeatures werden installert.                                                                          |                | 14 |           |
| P           | Bitte warten Sie, während der InstallShield Wizard SIE<br>installiert. Die <mark>s</mark> kann einige Minuten dauern. | 3-Bauwerke 1.9 | 1  |           |
|             | Status:                                                                                                    |                |    |           |
|             | ODBC 17 wird installiert                                                                                              |                |    |           |
|             |                                                                                                    |                |    |           |
|             |                                                                                                    |                |    |           |
|             |                                                                                                    |                |    |           |
|             |                                                                                                    |                |    |           |
|             |                                                                                                    |                |    |           |
|             |                                                                                                    |                |    |           |
|             |                                                                                                    |                |    |           |
|             |                                                                                                    |                |    |           |
| stallChield |                                                                                                    |                |    |           |
| stallShield |                                                                                                    |                |    |           |

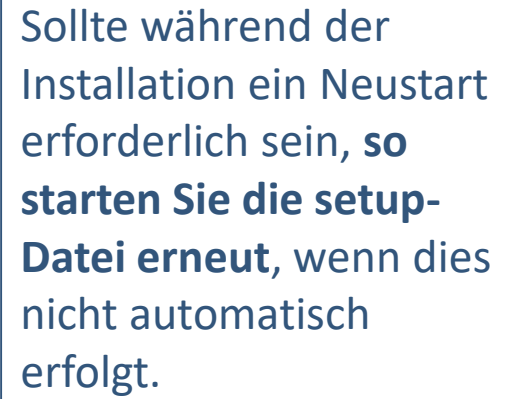

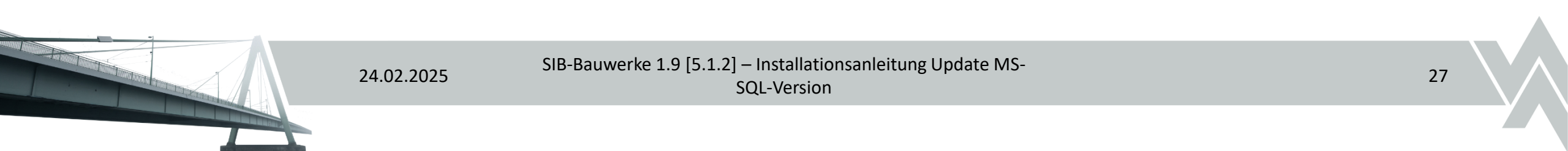

### Installation abschließen.

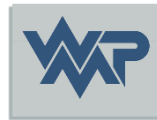

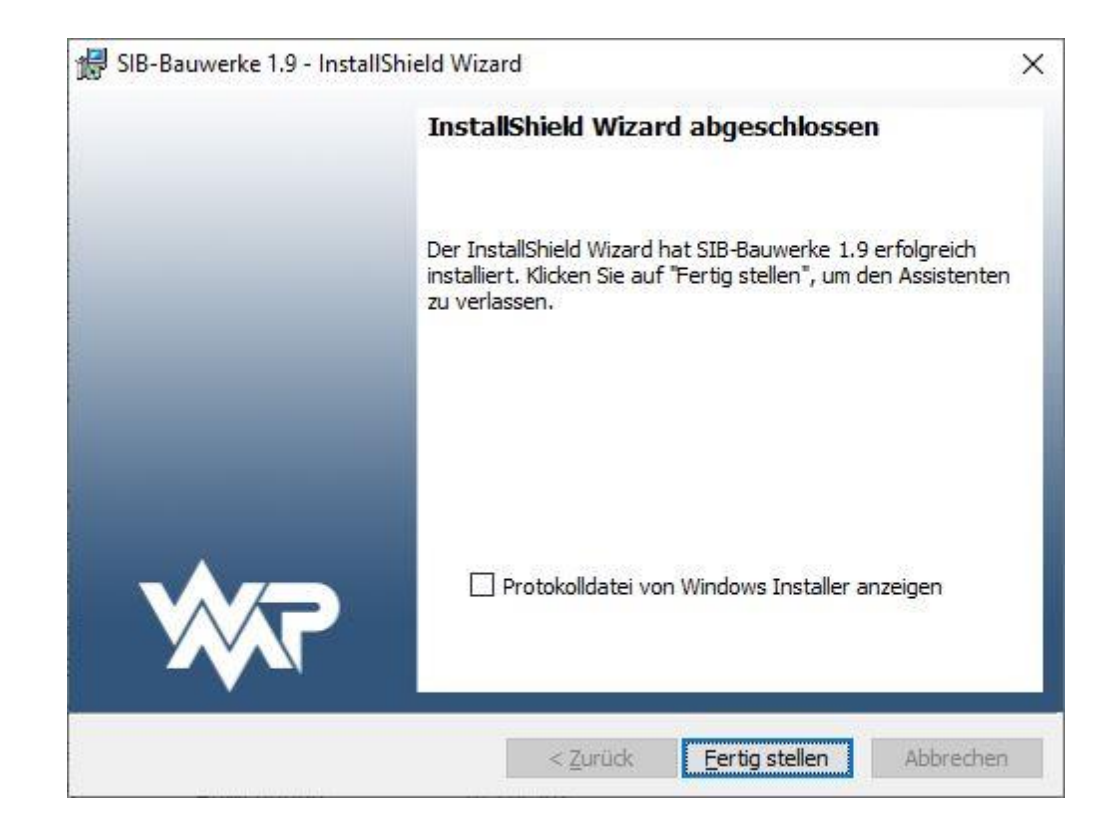

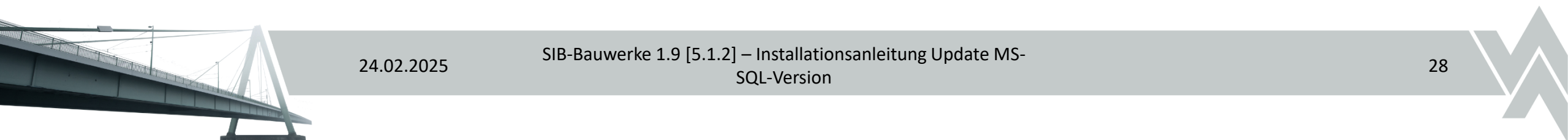

# Softwareverteilung & Silentinstallation

• Laden Sie die Installationsanleitung über folgenden Link: <u>https://sib-bauwerke.de/downloads/dokumente/anleitung-</u> <u>sib bauwerke softwareverteilung.pdf</u>

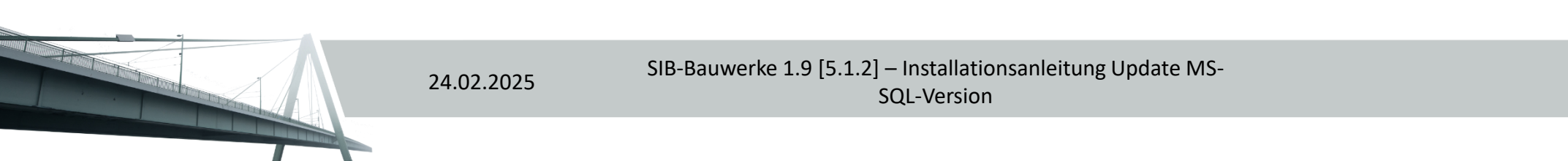

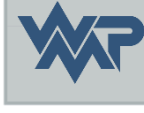

## **ODBC-Einrichtung**

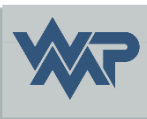

 Laden Sie die Installationsanleitung über folgenden Link: <u>https://sib-bauwerke.de/downloads/dokumente/installationsanleitung\_sib-bauwerke-odbc.pdf</u>

 Ausführliche Installationsanleitung für den ODBC Treiber über folgenden Link:

https://sib-bauwerke.de/downloads/dokumente/installationsanleitung\_sibbauwerke-195\_mssql\_odbc\_treiber.pdf

24.02.2025

### Erststart von SIB-Bauwerke.

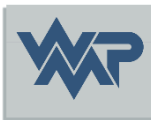

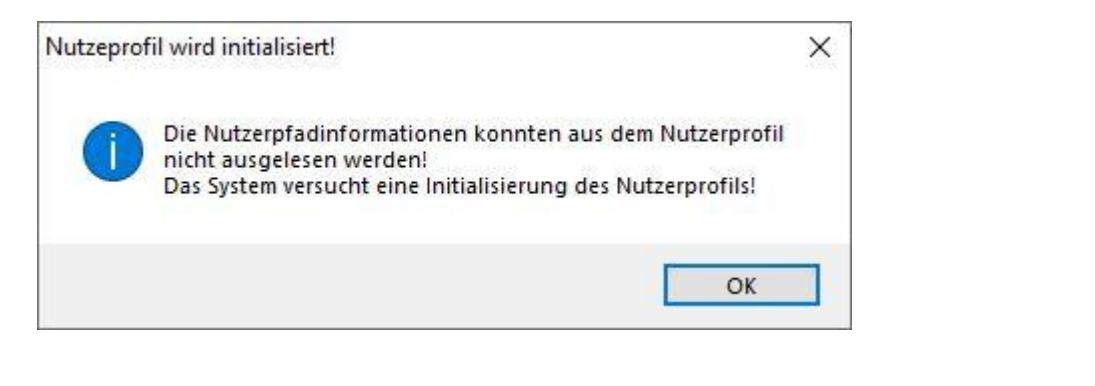

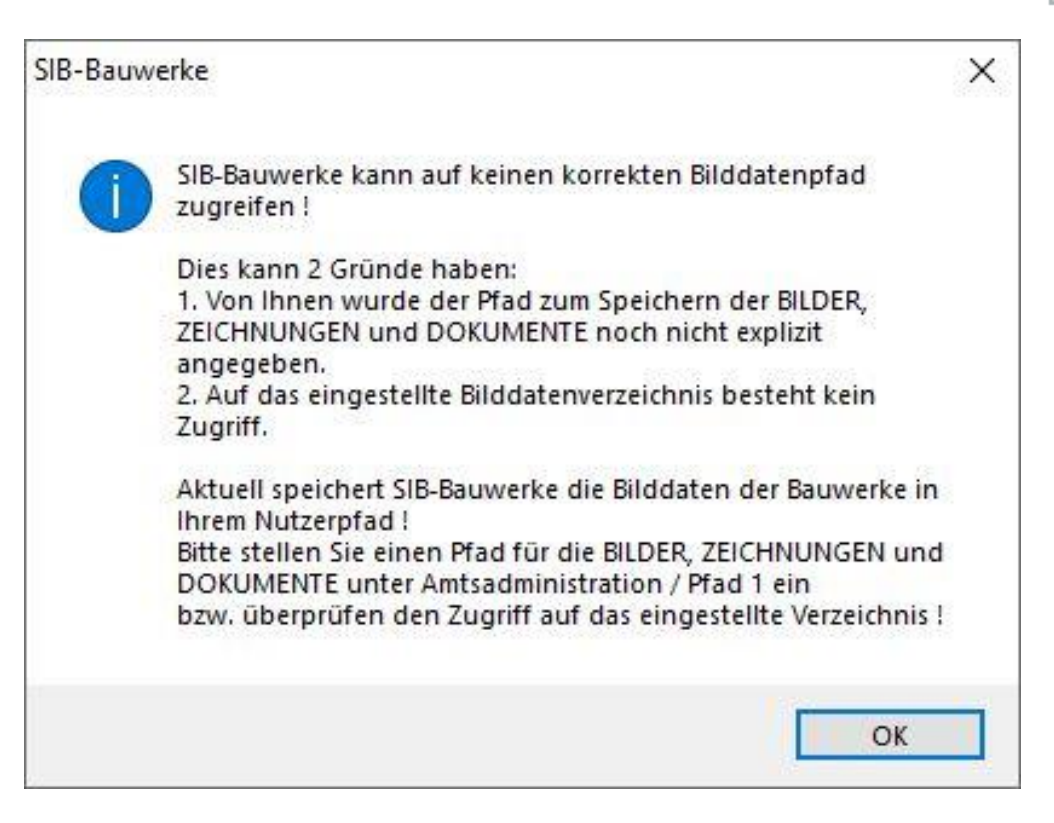

### Bestätigen Sie beim Erststart diese Meldungen

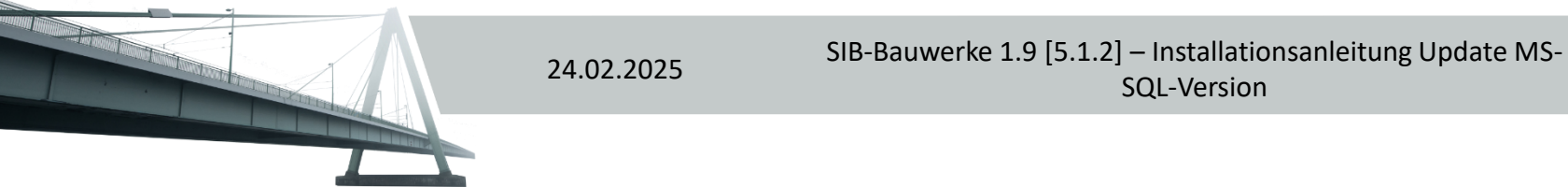

### Erststart von SIB-Bauwerke.

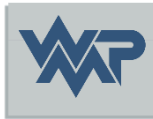

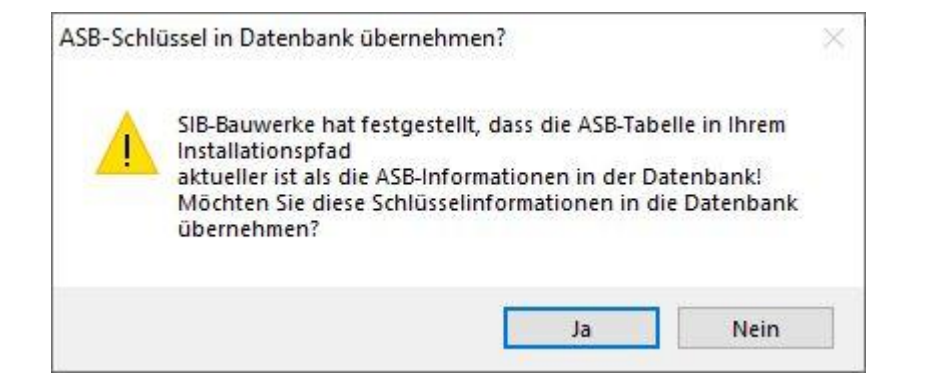

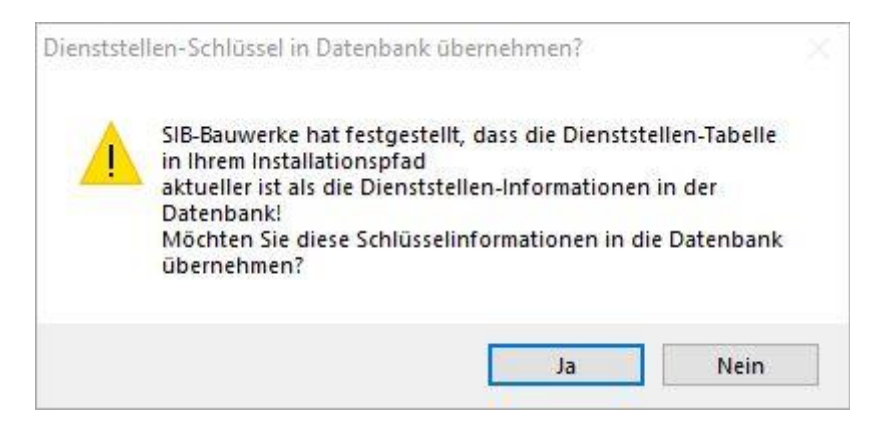

Bestätigen Sie beim Erststart den Upload der 4 Fachschlüsseltabellen als Administrator/DB Owner (falls diese nicht schon über das SQL Management Studio ausgeführt wurden)

| Verwaltungs-Schlüssel in Datenbank übernehmen?                                                                                                    | Wasserstraßen-Schlüssel in Datenbank übernehmen? $\qquad\qquad\qquad\qquad\qquad\qquad\qquad\qquad\qquad\qquad\qquad\qquad\qquad\qquad\qquad\qquad\qquad\qquad\qquad\qquad\qquad\qquad\qquad\qquad\qquad\qquad\qquad\qquad\qquad\qquad\qquad\qquad\qquad\qquad\qquad\qquad$ |
|----------------------------------------------------------------------------------------------------|----------------------------------------------------------------------------------------------------|
| SIB-Bauwerke hat festgestellt, dass die Verwaltungs-Tabelle in<br>Ihrem Installationspfad<br>aktueller ist als die Verwaltungs-Informationen in der<br>Datenbank!<br>Möchten Sie diese Schlüsselinformationen in die Datenbank<br>übernehmen? | SIB-Bauwerke hat festgestellt, dass die Wasserstraßen-Tabelle<br>in Ihrem Installationspfad<br>aktueller ist als die Wasserstraßen-Informationen in der<br>Datenbank!<br>Möchten Sie diese Schlüsselinformationen in die Datenbank<br>übernehmen?                           |
| Ja Nein                                                                                                    | Ja Nein                                                                                                    |

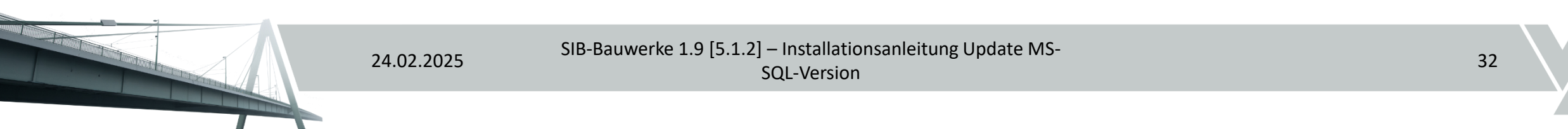

### Definieren des Bilddatenpfads.

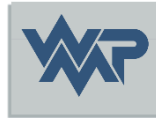

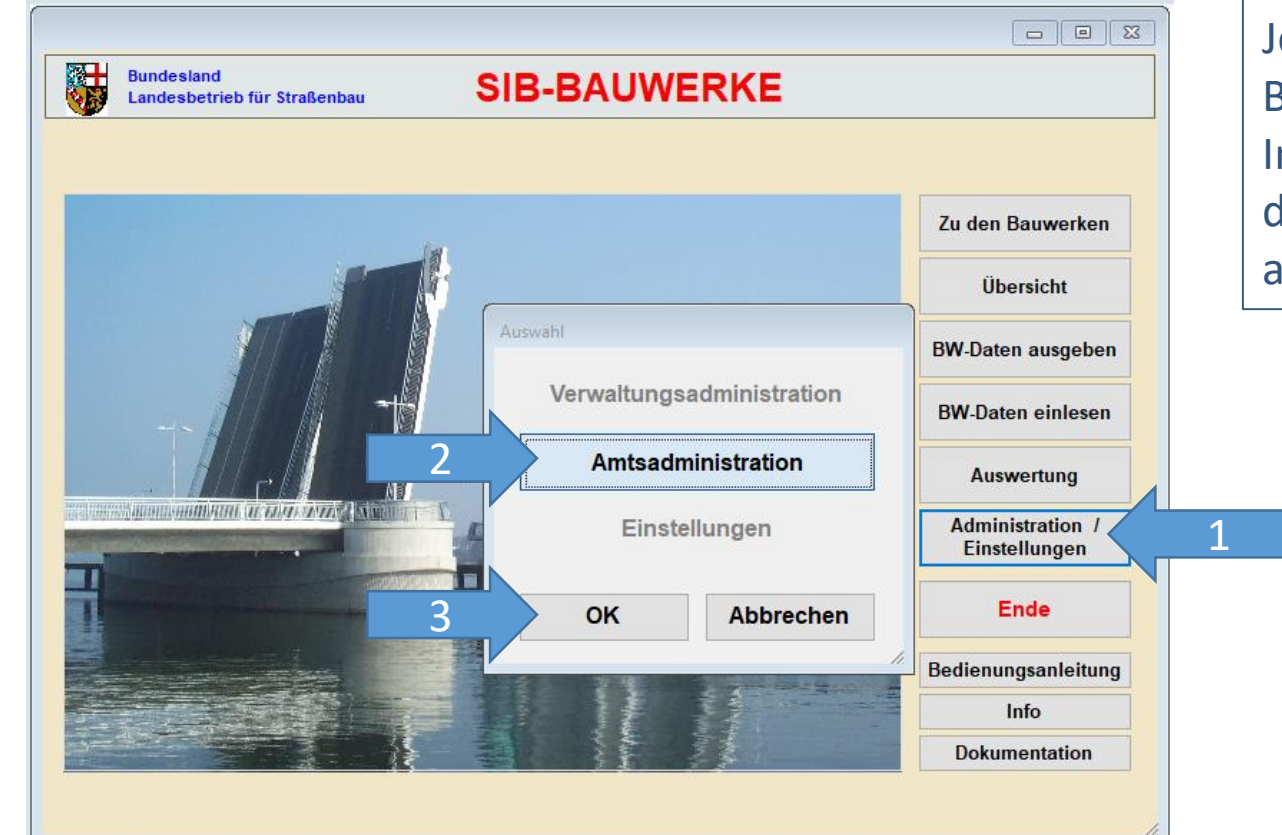

Jeder Nutzer sollte, den Bilddatenpfad für seine Instanz definieren, wenn dies nicht zentral, administrativ erfolgt ist.

SIB-Bauwerke 1.9 [5.1.2] – Installationsanleitung Update MS-SQL-Version

24.02.2025

33

### Definieren des Bilddatenpfads.

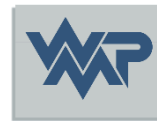

| Bundesland<br>Landesbetrieb | ür Straßenbau            | SIB-BAU             | WERKE            | A           | Amtsadministrat  | ion |
|-----------------------------|--------------------------|---------------------|------------------|-------------|------------------|-----|
| Programm                    | Pfad 1                   |                     | TT-SIB           | NWSIB       | Pflege           |     |
| Systemverzeichnis           | se für den Nutzer (      | Bilder, Zeichnunger | n, Dokumente / / | Anwendungsd | laten )          |     |
| /erzeichnis der : Bilder    | / Zeichnungen / Dokume   | ente                |                  |             |                  |     |
| D:\SIB-BAUWERKE\N           | STANZENIPFADE            |                     |                  |             |                  |     |
| Cache-Verzeichnis Bild      | er / Zeichnungen / Dokur | nente               |                  |             |                  |     |
|                             |                          |                     |                  |             |                  |     |
| lternativer Nutzerpfad      | der Anwendungsdaten      |                     |                  |             |                  | _ 1 |
|                             |                          |                     |                  |             |                  |     |
| /erzeichnisse für (         | las Auswerteprogra       | imm:                |                  |             |                  |     |
| /erzeichnis der Auswe       | tungskriterien           |                     |                  |             |                  |     |
|                             | -                        |                     |                  |             |                  |     |
|                             |                          |                     |                  |             |                  |     |
| Verzeichnis der Auswe       | tungsergebnisse          |                     |                  |             |                  |     |
|                             |                          |                     |                  |             |                  | -   |
|                             |                          |                     |                  | _           |                  |     |
|                             |                          |                     | Verwerf          | en          | Zuruck / Sichern |     |

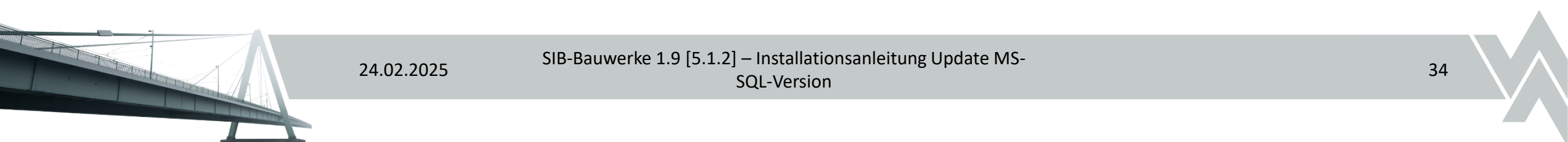

### Definieren des Bilddatenpfads

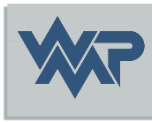

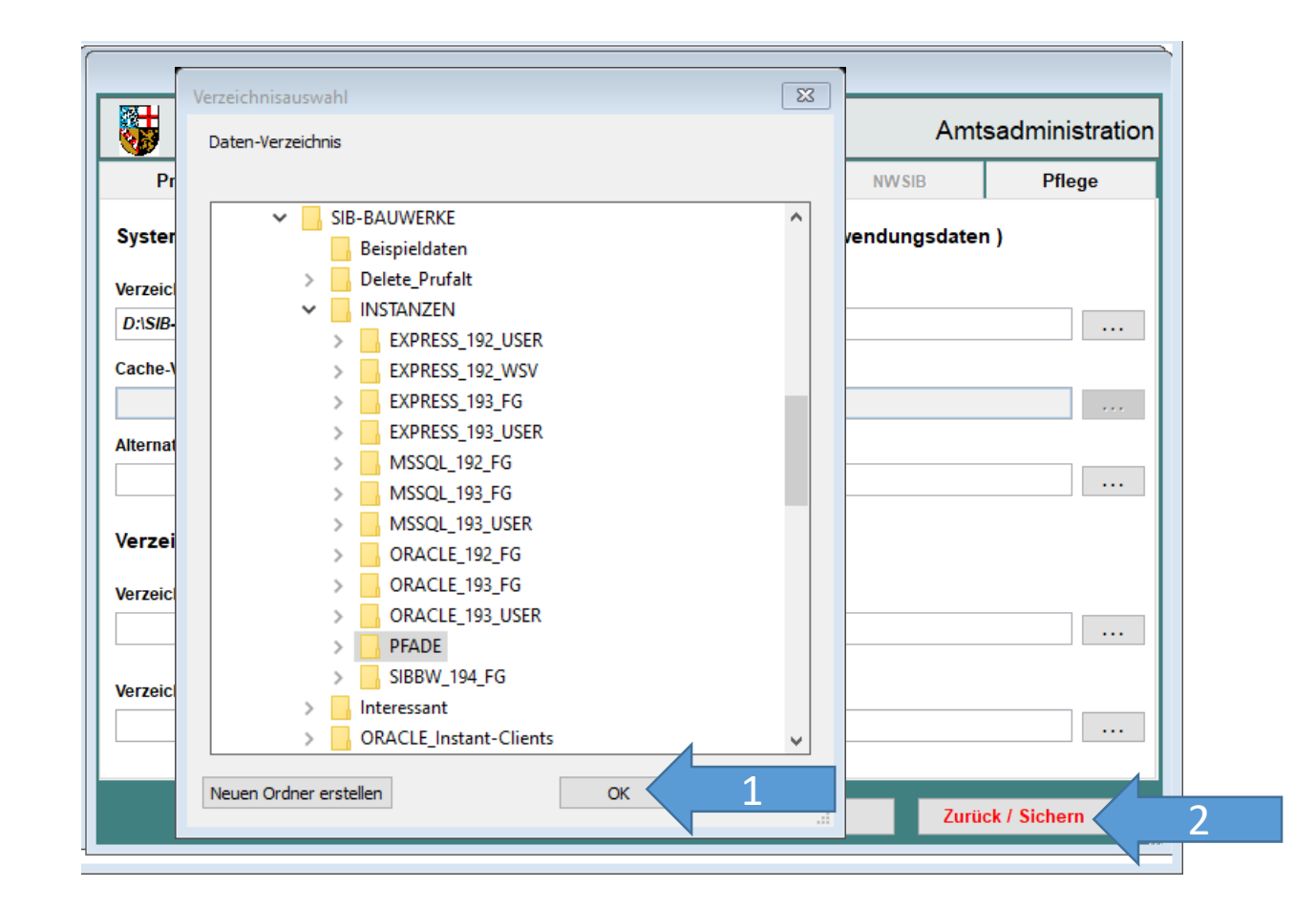

24.02.2025

AND THE REAL PROPERTY AND THE REAL PROPERTY AND THE REAL PROPERTY

SIB-Bauwerke 1.9 [5.1.2] – Installationsanleitung Update MS-SQL-Version

### Viel Erfolg in der Erfassung der Daten.

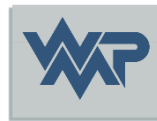

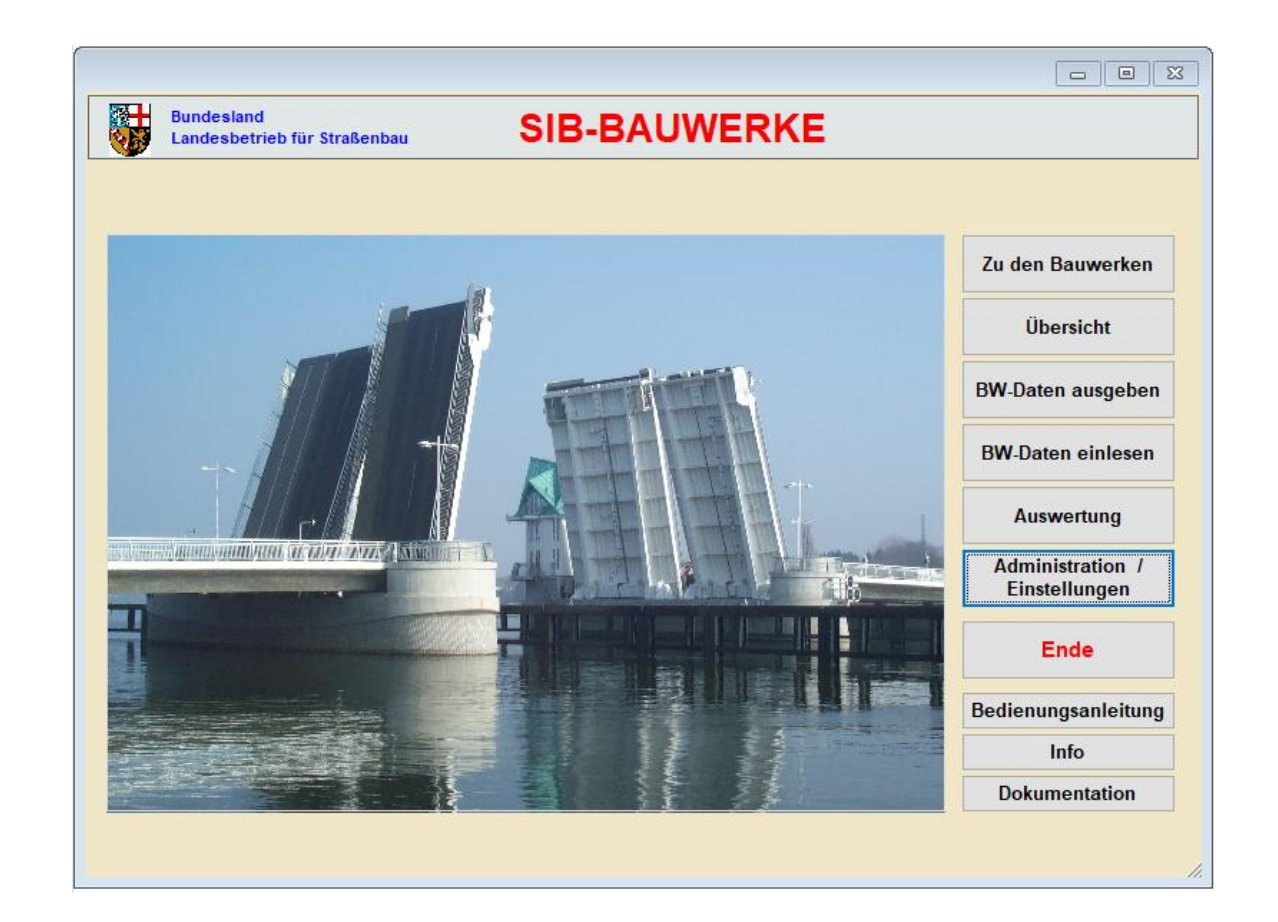

24.02.2025 SIB-Bauwerke 1.9 [5.1.2] – Installationsanleitung Update MS-SQL-Version